## カメラを設定する

## インターネット経由や携帯電話や携帯端末でカメラ画像が 見られるように設定する。

インターネット経由や携帯電話や携帯端末でカメラ画像を見る場合、ダイナミック DNS サービスを提供する「みえますねっと PRO」サービス(有料)または、「みえま すねっと」サービス(有料)をご利用することをお勧めします。

- ●「みえますねっと PRO」サービスについては、ウェブサイト (http://panasonic.biz/miemasu/pro/)または付属 CD-ROM 内の取扱説明書 操作・ 設定編:「みえますねっと PRO を使用する場合」を参照してください。
- ●「みえますねっと」サービスについては、ウェブサイト (http://panasonic.jp/com/miemasu/mnet/)または付属 CD-ROM 内の取扱説明書 操作・設定編:「みえますねっとを使用する場合」を参照してください。

UPnP™対応ルーターを使用すると、ルーターのポートフォワーディング設定が自動 で完了します。

以下の手順は「みえますねっと PRO」サービスを使用する場合の設定内容です。

【1】取扱説明書 設置編「カメラ画像をPCで見られるように 設定する」の手順【4】まで行い、[設定] ボタンを クリックする

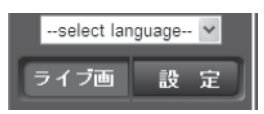

- 【2】設定メニューの [かんたん設定] をクリック(①) する
- 【3】[インターネット] タブ(2) メニューの[UPnP(自動ポート フォワーディング)]を[On](3)、 [DDNS] で [みえますねっと PRO] を選択し(④)、[設定] ボタンをクリック(⑤) する

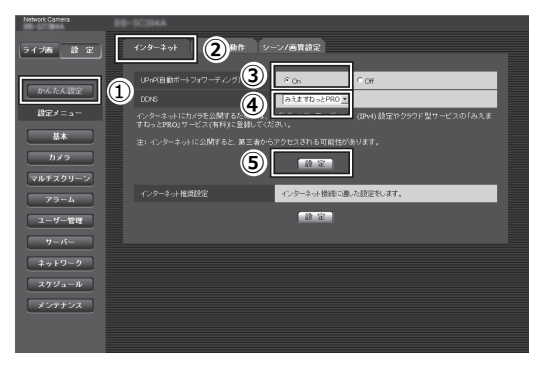

メモ

- ●設定メニューの [メンテナンス] の [ステータス] タブの [UPnP] で自動ポート フォワーディングの状況を確認することができます。
- ●設定に失敗したときは、付属 CD-ROM 内の取扱説明書 操作・設定編の「故障かな!?」を参照してください。

【4】設定メニューの[かんた ん設定]をクリック(①) する

| 設定が完了しました。                                                                                                  |  |
|----------------------------------------------------------------------------------------------------|--|
| 以下のURLでカンラにアクセスしてびさい。<br>客頭内で時期に加//<br>インターネットで使用に加//<br>常常電話で評問:Intm//<br>常常電話で評問:Intm//<br>評AGTドレス:Intm// |  |
|                                                                                                    |  |

【5】「みえますねっとPRO」サービスの登録画面の案内に従って、登録を完了する

詳細は「みえますねっと PRO」のウェブサイト(http://www.miepro.net)を参照して ください

メモ

- ●登録したカメラの URL が有効になるまでに、最大で 30 分くらいかかる場合があり ます。
- ●カメラの【メンテナンス】の[ステータス] 画面の「みえますねっと PRO」で登録 状況を確認することができます。
- [カメラ URL] に「みえますねっと PRO」サービスで登録した URL が表示されて いない場合には、カメラを再起動してください。
- ●登録に失敗したときは、付属 CD-ROM 内の取扱説明書 操作・設定編:「故障かな!?」 を参照ください。
- 【6】「みえますねっとPRO」サービスの登録が完了したら、「みえますねっとPRO」 サービスのウェブサイト(http://www.miepro.net)の「モニタリング」にサムネイ ル表示されるカメラをクリックする

カメラのライブ画面が表示されます。

## 【7】インターネット経由でアクセスできることを確認する

カメラと別のネットワークにつながっている PC や携帯電話または携帯端末で、設定 メニューの [メンテナンス] の [ステータス] タブの [みえますねっと PRO] に表 示される

カメラの URL でアクセスできることを確認してください。

●インターネットにつながっている別のネットワークの PC で確認する インターネットで使用:http://\*\*\*.miemasu.net:ポート番号

●携帯電話で確認する 携帯電話で使用:http://\*\*\*.miemasu.net:ポート番号/mobile

●携帯端末(スマートフォン)で確認する 携帯端末で使用:http://\*\*\*.miemasu.net:ポート番号/cam

## メモ

●カメラのライブ画面が表示されないときは、以下を参照してください。 ⇒付属 CD-ROM 内の取扱説明書 操作・設定編:「故障かな!?」

- ●カメラへのアクセスを暗号化すること(HTTPS 機能)により、通信の安全性を高めることができます。・
  ⇒付属 CD-ROM 内の取扱説明書 操作・設定編:「HTTPS でカメラにアクセス
  - する」